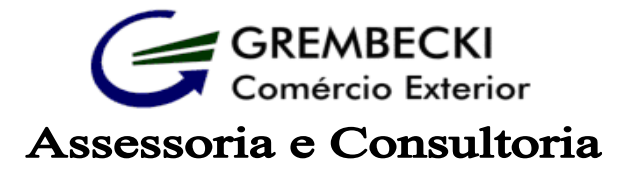

Na hora de importar, o que importa é... quem está ao seu lado

## PROCURAÇÃO ELETRÔNICA

1- De posse do cartão e-CNPJ acessar a página da Receita federal através do link <u>http://receita.economia.gov.br/interface/servicos</u> e clicar em Serviços, Acesso e- CAC e entrar com sua senha (usar preferencialmente internet Explorer)

| os e              | Cidadão                                                                                                    | Empresa                                                                                        | Aduana                                                                                                 |  |  |
|-------------------|----------------------------------------------------------------------------------------------------|------------------------------------------------------------------------------------------------|----------------------------------------------------------------------------------------------------|--|--|
|                   | Destaques                                                                                                    |                                                                                                |                                                                                                    |  |  |
| τ <b>ο</b><br>nto | CPF     CNPJ     Emitir Darf - IRPF Quotas                                                                                                    | <ul> <li>IRPF 2018</li> <li>Consultar Pendências - Situação Fiscal</li> <li>eSocial</li> </ul> | Consultar Restituição IRPF     Comprovante Darf, DAS, DAE e DJE     CND - Certidão Negativa de Débitos |  |  |
| co<br>.C          |                                                                                                    |                                                                                                |                                                                                                    |  |  |
| e<br>le<br>to     | LISTA COMPLETA DE SER                                                                                                    | viços<br>>                                                                                     | Portal e-CAC                                                                                           |  |  |
| to                | Cadastros                                                                                                    | D                                                                                              | Consulte os serviços disponíveis na<br>plataforma e-CAC                                                |  |  |
|                   | CPF     CNPj     CNPj     Cor     Emitir Darf-IRPF Quotas     Emitr Darf-IRPF Quotas     Cadastros     Cadastros     Certidões e Situação Fiscal     Cobrança e Fiscalização     Declarações e Demonstrativos | >                                                                                              | Nem todos os serviços virtuais estas no e-CAC.<br>Clique aqui e entenda.                               |  |  |
|                   | Cobrança e Fiscalização                                                                                                    | >                                                                                              | Acesso e-CAC                                                                                           |  |  |
| ijante            | Divida Ativa da União                                                                                                    | s >                                                                                            | Autenticação por Código de Acesso Digital. Por segurança, determinados serviços exiger                 |  |  |

2- Na aba de serviços em destaque clicar em Cadastro, Consulta e cancelamento - Procuração para e-CAC

## \* Lembrando que o outorgante deve ser a empresa

| eCAC - Centro Virtual de Ate                  | ×              |                     |                         |                         |               |                                            |                                        |                     |               |          |
|-----------------------------------------------|----------------|---------------------|-------------------------|-------------------------|---------------|--------------------------------------------|----------------------------------------|---------------------|---------------|----------|
| ← → C 🖬 🔒 https://cav                         | /.receita.fa   | zenda.gov.br/       | /eCAC/default.aspx≉     | ¥                       |               |                                            |                                        |                     |               |          |
| 🗋 ALÍQUOTA ICMS, Aliq 🛛 8 Gmail: e-           | mail do Google | 🔛 tecwin novo       | 💽 Receita Federal do Br | 🗋 SAR - Serviço de Aces | 🗋 comprot.fa  | zenda.gov 🦉 Bing                           | Tradutor <b>d</b> H Dó                 | ólar Hoje - Cotação | 📄 Sistema SSW | - Siscon |
| SRASIL                                        | Acesso à       | à informação        |                         |                         |               |                                            | Participe                              | Serviços            | Legislação    | C        |
| Receita Forderal                              | т              | itular do Certifica | do: 320.760.688-13 - FE | LIPE DE MORAIS GREMB    | BECKI:3207608 | 58813                                      |                                        |                     |               | Sair     |
|                                               |                | LOCALIZAR SERVIÇO   |                         |                         |               | P                                          | 🤔 Alterar perfil de acesso 🛛 💆 Você te |                     |               | m nova   |
| SERVIÇOS EM DESTAQUE                          |                |                     |                         |                         |               |                                            |                                        |                     |               |          |
| 📲 Consulta a Processo Digital                 |                | Ca                  | idastros                | Certidões e Situação    | ) Fiscal      | Cobrança e Fiscalização Declarações e      |                                        | ões e Demonstra     | ati∨os        |          |
| Opção pelo Domicílio<br>Tributário Eletrônico |                | Dívida A            | tiva da União           | Legislação e Proce      | esso          | Pagamentos e Parcelamentos Restituição e C |                                        | ção e Compensa      | ição          |          |
| Sistema de Leilão Eletrônico<br>SLE           |                |                     |                         |                         |               |                                            |                                        |                     |               |          |
| Cadastro, Consulta e                          |                | Senhas e            | e Procurações           | Outros                  |               |                                            |                                        |                     |               |          |

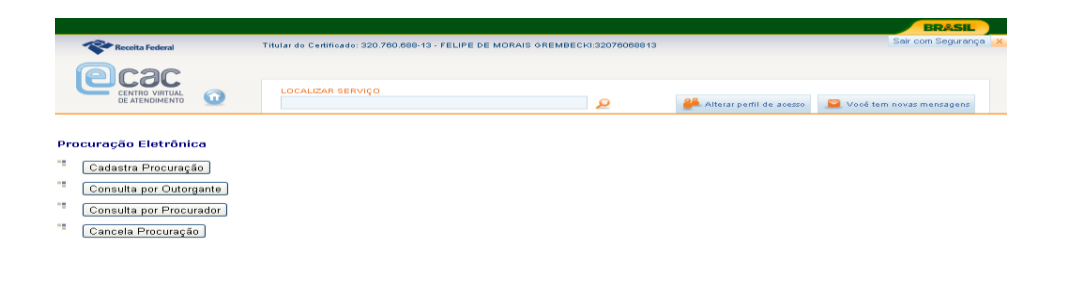

Conceder Procuração para:

Felipe de Morais Grembecki - CPF: 320.760.688-13

4- Na próxima tela selecionar as opções abaixo e cadastrar procuração:

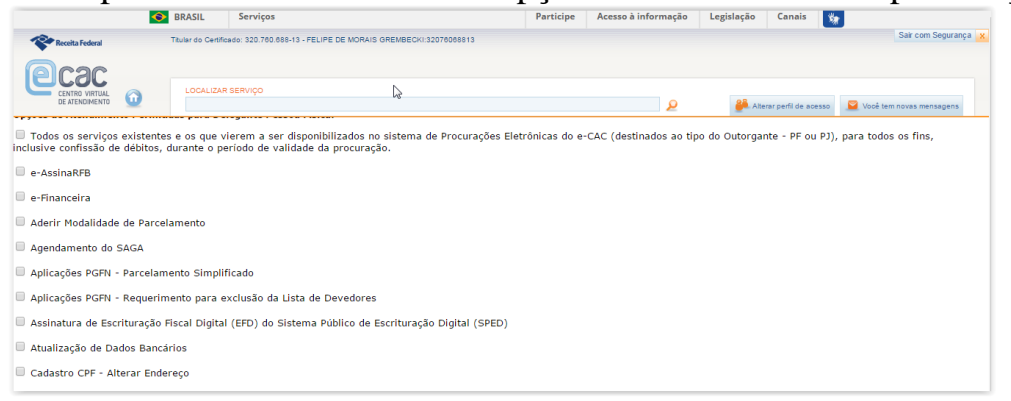

## Selecionar as opções:

- E-ASSINARFB
- AGENDAMENTO DO SAGA
- CAIXA POSTAL DE MENSAGENS
- CAIXA POSTAL TERMO DE OPÇÃO PELO DOMICILIO TRIBUTÁRIO ELETRÔNICO
- PROCESSOS DIGITAIS

Qualquer dúvida entrar em contato com o escritório Grembecki.

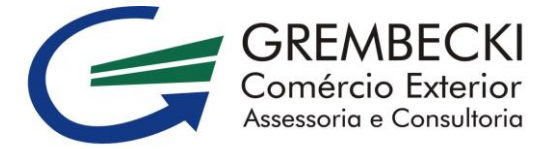

15. 3326.1056 | 3326.1058 | www.grembeckicomex.com.br